## Инструкция для пациентов по применению телемедицинских консультации «Врач-Пациент»:

- 1. Подключить к своему компьютеру Вебкамеру, колонки или наушники и микрофон.
- 2. Зайти на сайт <u>https://doctor.bashkortostan.ru/</u> и нажать на кнопку Вход.

| https://doctor.bashkortostan.ru                                    |                                                                                            |  |  |  |
|--------------------------------------------------------------------|--------------------------------------------------------------------------------------------|--|--|--|
| ВНИМАНИЕ! Изменились условия записи на приём к врачу. Ознакомиться |                                                                                            |  |  |  |
| Единый медицинский частраханская область портал                    | 😰 Вход 🖉 Регистрация                                                                       |  |  |  |
|                                                                    | ГОСУДАРСТВЕННАЯ УСЛУГА                                                                     |  |  |  |
|                                                                    | Запись на приём к                                                                          |  |  |  |
|                                                                    | врачу                                                                                      |  |  |  |
|                                                                    | Теперь вы можете не только записаться на прием в поликличику но и получить онлайн          |  |  |  |
|                                                                    | консультацию своего врача прямо из дома.<br>Можно связаться с врачом по аудио или          |  |  |  |
|                                                                    | видеосвязи. зарегистрируитесь на госуслугах и<br>авторизуйтесь для возможности записаться. |  |  |  |
|                                                                    | Записаться                                                                                 |  |  |  |
|                                                                    |                                                                                            |  |  |  |

3. В открывшемся окне нажать на кнопку Войти через портал Госуслуг РФ (ЕСИА).

|                                                                                                    | $\times$ |  |  |
|----------------------------------------------------------------------------------------------------|----------|--|--|
| Для работы с порталом и доступа к<br>полному списку услуг, необходимо<br>осуществить авторизацию на портале<br>Государственных услуг. |          |  |  |
| Войти через портал Госуслуг<br>РФ (ЕСИА)                                                                                              |          |  |  |

4. Внести входные данные и нажать на кнопку Войти

| госуслуги               |             |  |  |  |
|-------------------------|-------------|--|--|--|
| Телефон / Email / СНИЛС |             |  |  |  |
| Пароль                  |             |  |  |  |
| Восстановить            |             |  |  |  |
| Войти                   |             |  |  |  |
| Войти другим способом   |             |  |  |  |
| QR-код                  | Эл. подпись |  |  |  |
| Не удаётся войти?       |             |  |  |  |

1. 5. Для того, чтобы посмотреть данные о записи на прием по Видеосвязи, нажать на кнопку **Моя картотека.** 

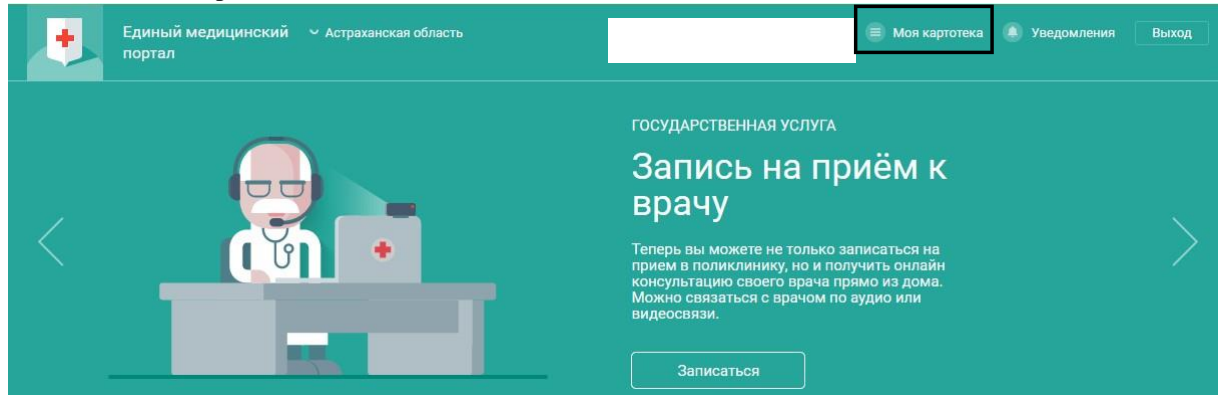

2. 6. В разделе Текущие услуги отображается информация о консультации по видеосвязи.

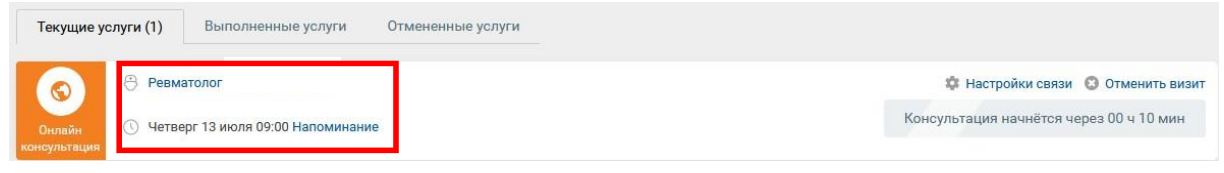

7. Нажав на кнопку «Настройки связи» разрешить доступ к микрофону и камере нажав на кнопку **Разрешить.** 

| Разрешить doctor.bashkortostan.ru использовать ваш<br>микрофон? |                   |                     |  |  |
|-----------------------------------------------------------------|-------------------|---------------------|--|--|
| 🔮 Микрофон (C270 Hl                                             | D WEBCAM)         |                     |  |  |
| Запомнить это решение                                           |                   |                     |  |  |
|                                                                 | <u>Р</u> азрешить | <u>Б</u> локировать |  |  |
|                                                                 |                   |                     |  |  |
| Разрешить doctor.bashkortostan.ru использовать вашу<br>камеру?  |                   |                     |  |  |
| C270 HD WEBCAM                                                  |                   |                     |  |  |
| 🔲 Запомнить это решение                                         |                   |                     |  |  |
|                                                                 | <u>Р</u> азрешить | <u>Б</u> локировать |  |  |

Воспользуйтесь QR-кодом или пройдите по ссылке, чтобы ознакомиться с видео инструкцией:

http://alshcrb.bashmed.ru/services/poryadok-zapisi-na-telemeditsinskuyu-konsultatsiyu.php

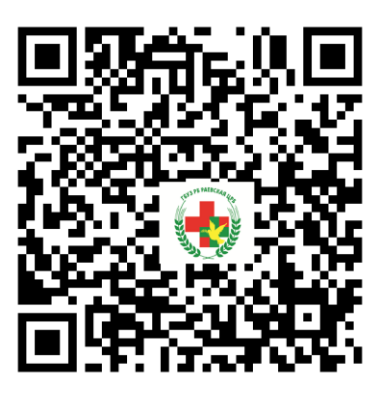